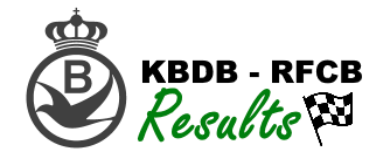

# Téléchargez les données de poulage et de constatations :

- 1. Rendez-vous sur la plate-forme «RFCB-Admin» via: www.rfcb-online.be/Admin
- 2. Connectez-vous avec le mot de passe de votre société (il s'agit du même mot de passe que celui utilisé pour la gestion des bagues).
- 3. Choisissez dans le menu "Résultats" -> "Importer les données de concours"

| Ф                                           | <u>Télécha</u> | arger fichier:                                 |                 |   |                      |
|---------------------------------------------|----------------|------------------------------------------------|-----------------|---|----------------------|
| BFCB-Admin                                  | Ma société     | <u>: Avenir et Sport Reunis - Herve(11072)</u> |                 |   |                      |
|                                             | sélectionn     | ez un concours:                                |                 |   |                      |
| Bienvenue Avenir et Sport Reunis -<br>Herve | Montrez 25     | ✓ rangées                                      |                 |   |                      |
|                                             | #              | Lieu de lâcher:                                | ♦ Organisateur: | ÷ | Télécharger fichier: |
| Pigeons égarés                              | 98             | 22-06-2019 PAU                                 | Cureghem Centre |   | Télécharger fichier  |
| COVID-19(Corona)                            | 13             | 09-07-2019 ARGENTON                            | Brabantse Unie  |   | Télécharger fichier  |
| Administration société                      | 14             | 16-07-2019 CHATEAUROUX                         | Brabantse Unie  |   | Télécharger fichier  |
| Consultez les résultats                     | 96             | 27-07-2019 NARBONNE                            | Brabantse Unie  |   | Télécharger fichier  |
| Importer les données de concours            | 15             | 03-09-2019 LA SOUTERRAINE                      | Brabantse Unie  |   | Télécharger fichier  |
| Nombre et tableaux-miroirs                  | 04             | 06-09-2019 CHATEAUROUX                         | Brabantse Unie  |   |                      |
| Ma société                                  | Showing 1 to   | 6 of 6 entries                                 |                 |   |                      |
| Liste des erreurs par<br>concours           |                |                                                |                 |   |                      |
| Configurations                              |                |                                                |                 |   |                      |
| Déconnecter                                 |                |                                                |                 |   |                      |

- 4. En cliquant sur "Télécharger fichier", vous pourrez choisir le bon concours.
- 5. Vous obtiendrez l'écran ci-dessous :

| Sélectionnez un autre concours                                  | l                                                                                                    |                                        |
|-----------------------------------------------------------------|----------------------------------------------------------------------------------------------------|----------------------------------------|
| <u>Télécharger fichie</u>                                       | <u>.</u>                                                                                                 |                                        |
| <u>Ma société:</u> Avenir et Sport R<br>Concours sélectionné: A | eunis - Herve(11072)<br>RGENTON(testvlucht/concours test) 25/06/20                                       | 20                                     |
|                                                                 | Télécharger le poulage pour le concour<br>25/06/2020                                                     | sARGENTON(testvlucht/concours test)    |
|                                                                 | Adresse e-mail pour le feedback sur les fichiers: aveni                                                  | retsport@gmail.com                     |
|                                                                 | Sélectionnez le poulage NATIONAL (fichier-XML):           Parcourir         Aucun fichier sélectionné.   | Aucun fichier avec un poulage NATIONAL |
|                                                                 | Sélectionnez le poulage ZONAL (fichier-XML):           Parcourir         Aucun fichier sélectionné.      | Aucun fichier avec un poulage ZONAL    |
|                                                                 | Sélectionnez le poulage PROVINCIAL (fichier-XML):           Parcourir         Aucun fichier sélectionné. | Aucun fichier avec un poulage EP/EPR   |
|                                                                 | Remarques:                                                                                               |                                        |
|                                                                 |                                                                                                    | h                                      |
|                                                                 | Enregistrer les fichiers                                                                                 |                                        |

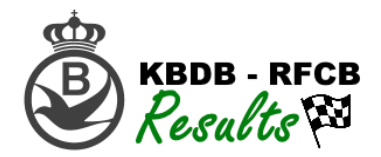

- 6. En haut de l'écran, vous pouvez introduire une adresse e-mail à laquelle seront envoyés les messages d'erreur relatifs aux erreurs de poulage. Lorsque vous modifiez cette adresse e-mail, cette modification sera enregistrée pour tous les concours suivants.
- Sélectionnez les différents fichiers de poulage en cliquant sur "parcourir". Le fichier type dont vous avez besoin est le même que celui téléchargé via la plate-forme d'annonce anons.be. Pour Data Technology, il s'agit donc du fichier POEL, pour tous les autres (Nuyts, ...), il s'agit d'un fichier-XML.
- 8. Si nécessaire, tapez une remarque et cliquez sur "Enregistrer les fichiers".
- 9. Dès à présent, vous pouvez suivre le statut de votre fichier. Le traitement du fichier prend quelques minutes, vous recevrez par la suite un e-mail (en-dessous de cette page, veuillez trouver les messages d'erreur):

| Regardez les messages<br>d'erreur:               | Date:            | Statut:          | Туре:   |
|--------------------------------------------------|------------------|------------------|---------|
| Regardez les messages d'erreur<br>PAU 22/06/2019 | 12-06-2020 10:46 | données traitées | Poulage |

**IMPORTANT:** Pour les concours nationaux et internationaux, il suffit uniquement de télécharger les documents de poulage via la plate-forme « RFCB-Admin ». Ceux-ci sont automatiquement envoyés à Anons.be de telle sorte à vous éviter de télécharger 2 fois les mêmes documents.

10. Vous trouverez le téléchargement des constatations au même endroit :

- a. Choisissez dans le menu "Résultats" -> "Importer les données de concours"
- b. En cliquant sur "Télécharger le fichier", vous pourrez choisir le bon concours
- c. Aussi longtemps que le concours n'a pas débuté, vous ne pourrez pas télécharger les constatations, mais bien les documents de poulage rectifiés en cliquant sur le bouton orange « importer poulage rectifié ». Après le lâcher, l'écran ci-dessous sera visible et vous permettra de télécharger les constatations :

| Sélectionnez un autre concours                             |                                                                                                    |
|------------------------------------------------------------|----------------------------------------------------------------------------------------------------|
| Télécharger fichier:                                       |                                                                                                    |
| Ma société: Avenir et Sport Re<br>Concours sélectionné: PA | unis - Herve(11072)<br>U 22/06/2019                                                                           |
|                                                            |                                                                                                    |
|                                                            | Télécharger les constatations pour le concours PAU 22/06/2019                                                 |
|                                                            | Adresse e-mail pour le feedback sur les fichiers: aveniretsport@gmail.com                                     |
|                                                            | Sélectionnez le fichier de constatations(fichier-XML):           Parcourir         Aucun fichier sélectionné. |
|                                                            | Remarques:                                                                                                    |
|                                                            |                                                                                                    |
|                                                            | Télécharger fichier                                                                                           |

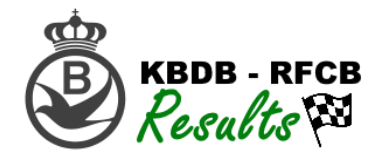

- 11. Dès à présent, vous avez la possibilité de télécharger le fichier BEST.001 (Data Technolgy) ou le fichier-XML (Nuyts,...).
- 12. Après le téléchargement, vous recevrez un e-mail reprenant les messages d'erreur en attente.

# Télécharger automatiquement depuis Data Technology

Afin de faciliter le téléchargement des documents de poulage et de constatations, Data Technology a, à l'instar du renvoi automatique vers Anons.be, également prévu cela pour la nouvelle plate-forme RFCB. Vous pouvez donc, en un clic, télécharger vos fichiers vers la RFCB et vers Anons.be.

Comment allons-nous procéder :

- 1. La méthode de travail relative à l'envoi vers Anons.be est identique à celle de 2019
- 2. Ouvrez votre programme DT-Result
- 3. Choisissez dans le menu "Envoi et réception" -> "Envoi d'un vol"
- 4. Cliquez sur le nr 5 "Afficher les fichiers" :

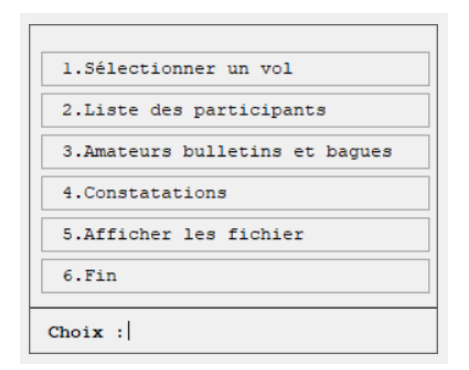

5. Cliquez sur le "Poulage" (International, National, Zonal et Provincial) ou sur les constatations et cliquez sur "Télécharger":

|   |                  | Dossie     | er DT-Fichi | ers : ( | C:\Do | orgevenOpnemen\ |                |    |
|---|------------------|------------|-------------|---------|-------|-----------------|----------------|----|
|   | 13 BULLETINS     | CHATEAUROU | 06-09-19    | Goffi   | n Vir | icent Nethen    | NOYAUDIRECT    | >> |
|   | 14 BULLETINS     | CHATEAUROU | 06-09-19    | Goffi   | n Vir | cent Nethen     | PROVINCIAL     | >> |
|   | 15 Libre         |            |             |         |       |                 |                |    |
|   | 16 Libre         |            |             |         |       |                 |                |    |
|   | 17 Libre         |            |             |         |       |                 |                |    |
|   | 18 Libre         |            |             |         |       |                 |                |    |
| ] | 19 Libre         |            |             |         |       |                 |                |    |
| ] | 20 Libre         |            |             |         |       |                 |                |    |
| ] | 21 Libre         |            |             |         |       |                 |                |    |
| 1 | 22 POELBRIEVEN   | BOURGES    | 25-05-19    | SANS    | PEUR  | HERENT          | Nationaal      | >> |
| 2 | 23 POELBRIEVEN   | BOURGES    | 25-05-19    | SANS    | PEUR  | HERENT          | Zonaal         | >> |
| 2 | 24 POELBRIEVEN   | BOURGES    | 25-05-19    | SANS    | PEUR  | HERENT          | Provinciaal    | >> |
| ] | 25 BESTATIGINGEN | BOURGES    | 25-05-19    | SANS    | PEUR  | HERENT          | Nationaal      | >> |
| ] | 26 POELBRIEVEN   | CHATEAUROU | 08-06-19    | SANS    | PEUR  | HERENT          | Nationaal      | >> |
| ] | 27 POELBRIEVEN   | CHATEAUROU | 08-06-19    | SANS    | PEUR  | HERENT          | zonaal         | >> |
|   | 28 POELBRIEVEN   | CHATEAUROU | 08-06-19    | SANS    | PEUR  | HERENT          | Provinciaal    | >> |
|   | 29 BESTATIGINGEN | CHATEAUROU | 08-06-19    | SANS    | PEUR  | HERENT          | Nationaal      | >> |
| ] | 30 POELBRIEVEN   | CHATEAUROU | 06-09-19    | SANS    | PEUR  | HERENT          | nationaal      | >> |
| ] | 31 POELBRIEVEN   | CHATEAUROU | 06-09-19    | SANS    | PEUR  | HERENT          | zonaal         | >> |
| ] | 32 POELBRIEVEN   | CHATEAUROU | 06-09-19    | SANS    | PEUR  | HERENT          | Provinciaal    | >> |
| ] | 33 BESTATIGINGEN | CHATEAUROU | 06-09-19    | SANS    | PEUR  | HERENT          | nationaal      | >> |
|   | 34 POELBRIEVEN   | BARCELONA  | 05-07-19    | SANS    | PEUR  | HERENT          | Internationaal | >> |
|   | 35 POELBRIEVEN   | BARCELONA  | 05-07-19    | SANS    | PEUR  | HERENT          | Nationaal      | >> |
| ] | 36 POELBRIEVEN   | BARCELONA  | 05-07-19    | SANS    | PEUR  | HERENT          | Provinciaal    | >> |
| ] | 37 BESTATIGINGEN | BARCELONA  | 05-07-19    | SANS    | PEUR  | HERENT          | Internationaal | >> |
| ] | 38 Libre         |            |             |         |       |                 |                |    |
| _ |                  |            |             |         |       |                 |                |    |
|   | Effacer          | Email      |             | Up      | load  | to server       | Fit            | n  |

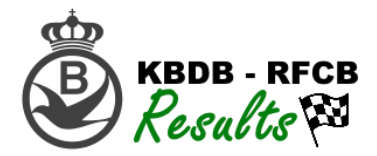

**<u>CONSEIL</u>**: Vous pouvez sélectionner tous les fichiers de poulage en une seule opération.

6. En cliquant sur "Télécharger", vous obtiendrez l'écran suivant :

| Upload to server:                                                                                                    | ×           |
|----------------------------------------------------------------------------------------------------|-------------|
| KBDB-RFCB ·                                                                                                    | Télécharger |
| Nom : KBDB-RFCB<br>Compte :<br>Mot de passe :<br>FTF site : https://www.kbdb-online.be/admin/Results_autoimport.php<br>Methode : 1 php-module methode 1 • |             |
| Supprimer compte Nouveau compte Sauvegarder                                                                                                    |             |

- 7. Lorsque vous aurez ajouté le site internet RFCB, vous pourrez le sélectionner dans la liste. Il ne vous reste plus qu'à cliquer en haut à droite sur "Télécharger". Si celui-ci n'est pas encore ajouté, vous cliquez à droite sur "Nouveau compte". Vous remplissez alors les cases -Nom- par « RFCB » et - site FTP - par <u>https://www.KBDB-Online.be/admin/Results\_autoimport.php</u> Cliquez sur "Sauvegarder" pour enregistrer les données. Vous pouvez maintenant sélectionner dans la liste le site FTP enregistré et cliquez sur "Télécharger" afin de transmettre les données.
- 8. Après quelques minutes, vous recevrez un e-mail de la RFCB reprenant les éventuels messages d'erreur et remarques. Vous pourrez retrouver cet e-mail dans "Ma société". Pour plus d'informations, continuez à lire ce manuel.

## Aperçu des Sociétés

Dans "Vue d'ensemble des sociétés", vous aurez un aperçu des sociétés ayant téléchargé leurs fichiers et le nombre de pigeons enlogés.

Tout d'abord, choisissez un concours en cliquant sur le bouton vert "Vue d'ensemble des Sociétés".

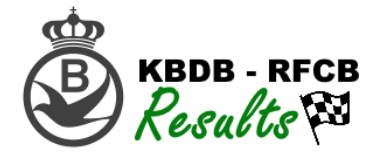

| ¢                                           | Vue d'ensemble des sociétés:                      |                           |   |                 |                              |  |  |  |  |  |
|---------------------------------------------|---------------------------------------------------|---------------------------|---|-----------------|------------------------------|--|--|--|--|--|
| BRFCB-Admin                                 | Ma société: Avenir et Sport Reunis - Herve(11072) |                           |   |                 |                              |  |  |  |  |  |
|                                             | sélectionnez un concours:                         |                           |   |                 |                              |  |  |  |  |  |
| Bienvenue Avenir et Sport Reunis -<br>Herve | Montrez 25 - rangées                              |                           |   |                 |                              |  |  |  |  |  |
|                                             | # 🔺                                               | Lieu de lâcher:           | ÷ | Organisateur:   | Vue d'ensemble des sociétés: |  |  |  |  |  |
| Pigeons égarés                              | 98                                                | 22-06-2019 PAU            |   | Cureghem Centre | Vue d'ensemble des sociétés  |  |  |  |  |  |
| COVID-19(Corona)                            | 13                                                | 09-07-2019 ARGENTON       |   | Brabantse Unie  | Vue d'ensemble des sociétés  |  |  |  |  |  |
| Administration société                      | 14                                                | 16-07-2019 CHATEAUROUX    |   | Brabantse Unie  | Vue d'ensemble des sociétés  |  |  |  |  |  |
| Consultez les résultats                     | 96                                                | 27-07-2019 NARBONNE       |   | Brabantse Unie  | Vue d'ensemble des sociétés  |  |  |  |  |  |
| Importer les données de<br>concours         | 15                                                | 03-09-2019 LA SOUTERRAINE |   | Brabantse Unie  | Vue d'ensemble des sociétés  |  |  |  |  |  |
| Vue d'ensemble des<br>sociétés              | 04                                                | 06-09-2019 CHATEAUROUX    |   | Brabantse Unie  |                              |  |  |  |  |  |

Vous obtenez maintenant une vue d'ensemble de toutes les sociétés :

#### Vue d'ensemble des sociétés:

Concours sélectionné: NARBONNE 27/07/2019

| Prov.            | Brabant-Wallon                       |                    |        |            |         |          |       |                    | Prés                                                                                                    | sence                                                                                                    | e de f                                                                                                    | ichiers? |
|------------------|--------------------------------------|--------------------|--------|------------|---------|----------|-------|--------------------|----------------------------------------------------------------------------------------------------|----------------------------------------------------------------------------------------------------|----------------------------------------------------------------------------------------------------|----------|
|                  | Nom:                                 | Commune:           | Vieux: | Yearlings: | Jeunes: | Femelle: | Total | #Bagues dans la BD | INAT                                                                                                    | NAT                                                                                                    | SPE                                                                                                    | CONST    |
| 01502            | Royal Local Unique                   | Nivelles           | 11     | 13         | 0       | 12       | 24    | 24                 | <ul> <li>Image: A start of the start of the start of</li></ul> | <ul> <li>Image: A second second s</li></ul> | <ul> <li>Image: A second second s</li></ul> |          |
| 01506            | Union 1506                           | Mont-Saint-Guibert | 14     | 0          | 0       | 0        | 14    | 14                 | <ul> <li>Image: A start of the start of the start of</li></ul> | <ul> <li>Image: A set of the set of the</li></ul>  |                                                                                                    |          |
| 01520            | Union Wallonne                       | Ramillies          | 76     | 88         | 0       | 58       | 164   | 164                | <ul> <li>Image: A start of the start of the start of</li></ul> | <ul> <li>Image: A second second s</li></ul> |                                                                                                    |          |
| 01529            | Local Unique - Wavre                 | Wavre              | 14     | 5          | 0       | 0        | 19    | 19                 | <ul> <li>Image: A start of the start of the start of</li></ul> | <ul> <li>Image: A second second s</li></ul> |                                                                                                    |          |
| Prov. Liège Prés |                                      |                    |        |            |         |          |       | sence              | e de f                                                                                                    | ichiers?                                                                                                    |                                                                                                    |          |
|                  | Nom:                                 | Commune:           | Vieux: | Yearlings: | Jeunes: | Femelle: | Total | #Bagues dans la BD | INAT                                                                                                    | NAT                                                                                                    | SPE                                                                                                    | CONST    |
| 11072            | Avenir et Sport Reunis - Herve       | Herve              | 87     | 40         | 0       | 38       | 127   | 0                  | <b>~</b>                                                                                                    | <ul> <li>Image: A start of the start of the start of</li></ul>  |                                                                                                    |          |
| 11098            | Independante                         | Alleur             | 30     | 31         | 0       | 9        | 61    | 61                 | <ul> <li>Image: A start of the start of the start of</li></ul> | <ul> <li>Image: A start of the start of the start of</li></ul>  |                                                                                                    |          |
| 11175            | Liberte Royale et Perron Amis Reunis | Vise               | 13     | 9          | 0       | 8        | 22    | 0                  | <b>~</b>                                                                                                    | <ul> <li>Image: A second second s</li></ul> |                                                                                                    |          |
| 11251            | La Mesange Haneffe-Jeneffe           | Donceel            | 59     | 12         | 0       | 12       | 71    | 71                 | <b>V</b>                                                                                                    | <b>V</b>                                                                                                    |                                                                                                    |          |

La colonne "#Bagues dans la BD" nous montre le nombre de bagues téléchargé vers la plate-forme d'annonce "Anons". Ce nombre doit toujours être égal au total du nombre de pigeons enlogés. Si tel n'est pas le cas, cela sera affiché en rouge.

Dans la colonne suivante, vous pourrez voir une coche verte indiquant les doublages téléchargés par la société (International, National, Zonal ou Provincial) ainsi que les constatations (dernière colonne).

### Nombres et tableaux-miroirs

Ce tableau vous donne également un aperçu des concours, cliquez sur "Regardez les tableauxmiroirs" pour ouvrir les détails du concours :

|    | Namhras définitifs at tableaux minairs. |                          |  |                 |  |                                |  |                     |                       |        |  |  |  |  |
|----|-----------------------------------------|--------------------------|--|-----------------|--|--------------------------------|--|---------------------|-----------------------|--------|--|--|--|--|
| N  | Nombres definitifs et tableaux-miroirs: |                          |  |                 |  |                                |  |                     |                       |        |  |  |  |  |
| Mo | ontrez 2                                | 5 <mark>∨</mark> rangées |  |                 |  |                                |  |                     | Cherchez              |        |  |  |  |  |
|    | # 🔺                                     | Lieu de lâcher:          |  | Organisateur:   |  | Regardez les tableaux-miroirs: |  | Statut:             | Plaintes jusqu'au(Ind | :lus): |  |  |  |  |
|    | 99                                      | 18-05-2019 VIERZON       |  | Brabantse Unie  |  |                                |  | Aucune information  | 01-Jan-2020           |        |  |  |  |  |
|    | 01                                      | 08-06-2019 CHATEAUROUX   |  | Brabantse Unie  |  |                                |  | Aucune information  | 01-Apr-2020           |        |  |  |  |  |
|    | 98                                      | 22-06-2019 PAU           |  | Cureghem Centre |  | Regardez les tableaux-miroirs  |  | Résultat provisoire | 15-Apr-2020           |        |  |  |  |  |
|    | **                                      |                          |  | - · · · · ·     |  |                                |  |                     |                       |        |  |  |  |  |

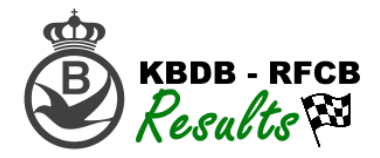

Pour les concours principaux (International, National, Zonal et/ou Provincial), vous pourrez trouver un aperçu reprenant les détails par local. Vous verrez également chaque société et son tableau-

a

miroir. Cliquez sur le bouton vert afin d'ouvrir le détail

|                                         | Nombres définitifs et tableaux-miroirs:  |        |                      |                       |                    |       |        |                         |                    |                     |       |                |
|-----------------------------------------|------------------------------------------|--------|----------------------|-----------------------|--------------------|-------|--------|-------------------------|--------------------|---------------------|-------|----------------|
| venue Avenir et Sport Reunis -<br>Herve | Concours sélectionné: PAU 22/06/2019     |        |                      |                       |                    |       |        |                         |                    |                     |       |                |
|                                         |                                          |        | Nombre               | de partici            | pants:             |       |        | Nombre de               | pigeons            | enlogés             |       | Détail / local |
| Pigeons égarés                          |                                          | Vieux: | Yearlings:           | Jeunes:               | Femelle:           | Total | Vieux: | Yearlings:              | Jeunes:            | Femelle:            | Total | Dotail / local |
|                                         | International                            | 733    |                      |                       | 179                | 733   | 2603   |                         |                    | 506                 | 3109  | a              |
| COVID-19(Corona)                        | National                                 | 728    |                      |                       |                    | 728   | 2581   |                         |                    |                     | 2581  |                |
| Administration société                  | EPR Hainaut/Brabant-Wallon               | 99     |                      |                       |                    | 99    | 322    |                         |                    |                     | 322   | a              |
| tésultats (Int.)Nationaux               | CBD Namuril iàrail urambaura             | 46     |                      |                       | 0                  | 46    | 122    |                         |                    |                     | 422   |                |
| Consultez les résultats                 | Erk Namur/Liege/Luxembourg               | 40     |                      |                       |                    | 40    | 152    |                         |                    |                     | 132   |                |
| Importer les données de<br>concours     | EP Brabant-flamand                       | 71     |                      |                       |                    | 71    | 266    |                         |                    |                     | 266   |                |
| Vue d'ensemble des<br>sociétés          | EP Flandre occidentale                   | 183    |                      |                       |                    | 183   | 685    |                         |                    |                     | 685   | đ              |
| Nombre et tableaux-<br>miroirs          | EP Flandre orientale                     | 168    |                      |                       |                    | 168   | 584    |                         |                    |                     | 584   | a              |
| Ma société                              | EP Limbourg                              | 79     |                      |                       |                    | 79    | 329    |                         |                    |                     | 329   |                |
| Liste des erreurs par<br>concours       | EP Anvers                                | 82     |                      |                       |                    | 82    | 263    |                         |                    |                     | 263   | 4              |
| Configurations                          | Société:                                 | Vieux: | Nombre<br>Yearlings: | de partici<br>Jeunes: | pants:<br>Femelle: | Total | Vieux: | Nombre de<br>Yearlings: | pigeons<br>Jeunes: | enlogés<br>Femelle: | Total | Tableau-miroir |
| Configurations                          | 01520 - UNION WALLONNE - RAMILLIES       | 15     | 0                    | 0                     | 2                  | 15    | 45     | 0                       | 0                  | 6                   | 51    | a              |
| cter                                    | Société:                                 | Vieux: | Nombre<br>Yearlings: | de partici            | pants:<br>Femelle: | Total | Vieux: | Nombre de<br>Yearlings: | pigeons            | enlogés<br>Femelle: | Total | Tableau-miroir |
|                                         | 11072 - AVENIR ET SPORTS RELINIS - HERVE | 16     | 0                    | 0                     | 8                  | 16    | 44     | 0                       | 0                  | 16                  | 60    |                |

## Ma société

"Ma société" vous donne un aperçu de tous les concours qu'elle va enloger durant cette saison. Vous y trouverez le nombre de pigeons, les tableaux-miroirs, les décomptes et un aperçu des messages d'erreur :

| M  | Ma société:                                       |                                              |  |          |              |           |            |         |                    |            |                    |            |  |  |
|----|---------------------------------------------------|----------------------------------------------|--|----------|--------------|-----------|------------|---------|--------------------|------------|--------------------|------------|--|--|
| Ma | Ma société: Avenir et Sport Reunis - Herve(11072) |                                              |  |          |              |           |            |         |                    |            |                    |            |  |  |
| Мо | Montrez 25 v rangées Cherchez                     |                                              |  |          |              |           |            |         |                    |            |                    |            |  |  |
|    | # ^                                               | Lieu de lâcher                               |  | Vieux: 🕴 | Yearlings: ♦ | Jeunes: 🛊 | Femelle: 🛊 | Total 🛊 | #Bagues<br>dans la | #Erreurs 🕸 | Tableau-<br>miroir | Décompte 🍦 |  |  |
|    | 98                                                | 22-06-2019 PAU(Cureghem Centre)              |  | 44       | 0            | 0         | 16         | 44      | 44                 | 4          | a                  |            |  |  |
|    | 13                                                | 09-07-2019<br>ARGENTON(Brabantse Unie)       |  | 67       | 121          | 0         | 0          | 188     | 0                  |            | đ                  | NATI 👌     |  |  |
|    | 14                                                | 16-07-2019<br>CHATEAUROUX(Brabantse<br>Unie) |  | 79       | 192          | 0         | 0          | 271     | 0                  |            | à                  | NATI       |  |  |

Dans la colonne #Erreurs, vous pouvez lire dans le bouton vert le nombre d'erreurs générées. En cliquant sur le bouton, vous verrez le dernier courriel envoyé à votre société et reprenant le rapport des erreurs :

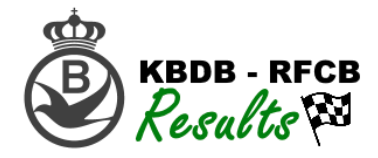

#### Datum: 11-06-2020 11:03:07

### Vlucht: 06-09-19 CHATEAUROUX

Vereniging: 33244 Aantal ingekorfde duiven: Oude: 23 Jaarse: 0 Jonge: 298 Duivin: 0 Aantal aanwezige ringen: Oude: 23 Jaarse: 0 Jonge: 298 Duivin: 0

Geachte,

U kan hieronder de eventuele foutboodschappen terugvinden van het geïmporteerde bestand:

Foutief Coördinaat: CARLU LUCIEN, WAREGEM(154187-54) - De opgegeven coördinaten (505243.0 - 032556.6) komen niet overeen met deze van de KBDB (505243.0 - 032556.5)! Foutief Coördinaat: FEYS FRANK -PATRICK, KRUISHOUTEM(254702-77) - De opgegeven coördinaten (505631.4 - 033116.7) komen niet overeen met deze van de KBDB (505631.4 - 033116.6)! BE-19-4097045 is NIET gekoppeld aan LEFEBRE BERNARD, ZULTE(309640-16) maar aan De Clercq Eric(254999-83) BE-19-4098804 is NIET gekoppeld aan MARIJSSE EVARIST, ZULTE(158016-03) maar aan Vandeputte Joseph(102411-76) BE-19-4098826 is NIET gekoppeld aan MARIJSSE EVARIST, ZULTE(158016-03) maar aan Vandeputte Joseph(102411-76) BE-19-4096538 is NIET gekoppeld aan STEYAERT-VDMEERSCHAUT, DEINZE(252704-19) maar aan Sander Willy(169070-96) BE-19-4096537 is NIET gekoppeld aan STEYAERT-VDMEERSCHAUT, DEINZE(252704-19) maar aan Vanrenterghem Geert(310298-

En cliquant sur les boutons verts dans la colonne "tableau-miroir" ou "décompte", vous prendrez connaissance du PDF du fichier correspondant.

## Liste des erreurs par concours

Choisissez un concours et regardez les erreurs en attente du concours correspondant :

|  | Liste | des | erreurs | par | société | et | amateur: |
|--|-------|-----|---------|-----|---------|----|----------|
|--|-------|-----|---------|-----|---------|----|----------|

| PAU 22/06/2019            |            |                                             |                 |           |                                                                                                    |
|---------------------------|------------|---------------------------------------------|-----------------|-----------|----------------------------------------------------------------------------------------------------|
| Show 25 v entries Search: |            |                                             |                 |           |                                                                                                    |
|                           | Société: * | Nom amateur:                                | Bague: 🔶 Statut | • Type: • | #Erreurs                                                                                                    |
|                           | 11072      | 213574-77 -<br>FRANSSEN FRANCIS,<br>BOLLAND |                 | 1         | Coordonnées incorrectes: FRANSSEN FRANCIS, BOLLAND(240904-53) Les<br>coordonnées spécifiées (503927.9 - 054559.6) ne correspondent pas à ceux de la<br>RFCB (503927.5 - 054600.1)! |
|                           | 11072      | 213574-77 - WATY G.<br>ET D., MALMEDY       | BE-16-3128109   | 5         | Bague FR-17-0174995 enlogés par WATY G. ET D., MALMEDY(191578-03) est un<br>pigeon étranger qui ne peut être trouvé parmi les mutations internationales.                           |
|                           | 11072      | 240904-53 -<br>FRANSSEN FRANCIS,<br>BOLLAND |                 | 1         | Coordonnées incorrectes: FRANSSEN FRANCIS, BOLLAND(240904-53) Les<br>coordonnées spécifiées (503927.9 - 054559.6) ne correspondent pas à ceux de la<br>RFCB (503927.5 - 054600.1)! |
|                           | 11070      | 191578-03 - WATY G.                         | ED 17 0174005   | Б         | Bague FR-17-0174995 enlogés par WATY G. ET D., MALMEDY(191578-03) est un                                                                                                    |